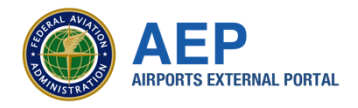

# **STEP-BY-STEP GUIDE** Logging in to AEP using MyAccess for the First Time

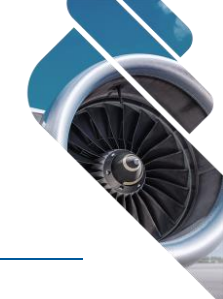

To comply with FAA security requirements, Airports External Portal (AEP) users are now required to sign up and login with FAA's MyAccess multifactor authentication (MFA) solution. To allow users to maintain their existing levels of access while safeguarding sensitive system information, the first time you log in you will need to enter your existing AEP username and password after authenticating with MyAccess. This will "map" your existing AEP account with your new MyAccess credentials. A step-by-step guide of how to register for MyAccess and login for the first time is detailed below.

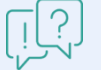

Questions, Concerns, or Having Sign-in Issues?

Contact the SOAR Helpdesk at (703) 377-7682 or ARP-SOAR@faa.gov

# Step 1

#### Click "MyAccess Login" to proceed to MyAccess.

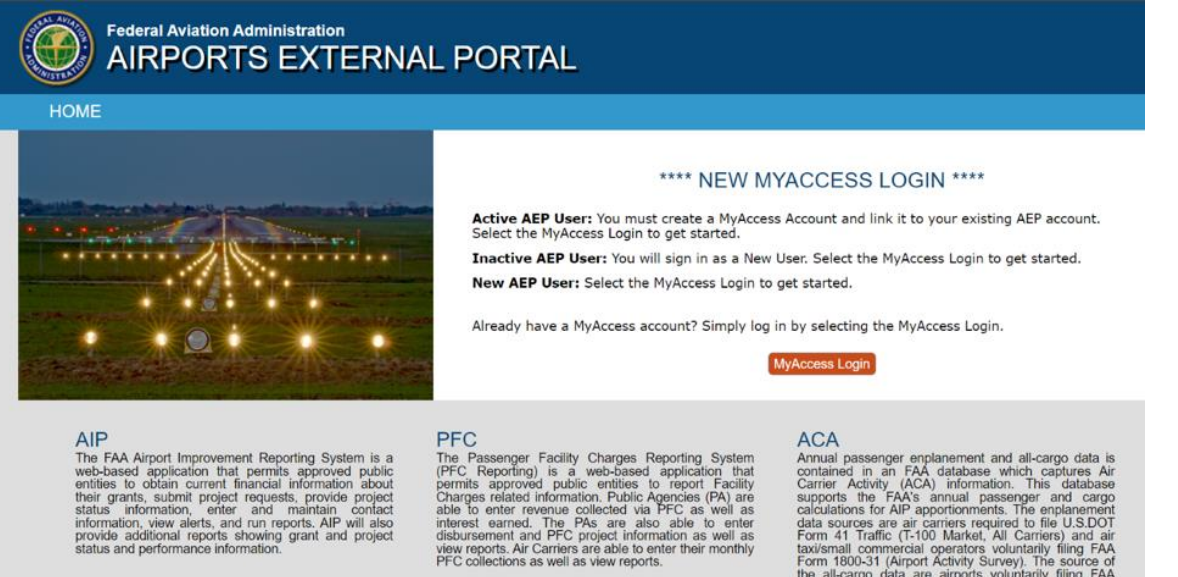

Form set finallic (F100 Matters, All Carliers) and an travismall commercial operators voluntarily filing FAA Form 1800-31 (Airport Activity Survey). The source of the all-cargo data are airports voluntarily filing FAA Form 5100-108, All-Cargo Air Carrier Activity Report.

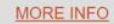

**PUBLIC REPORTS & MORE INFO** 

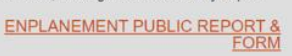

#### **Step 2.1**

If you already have a MyAccess account from FAA, continue to step 3.

If you do not have a MyAccess account, click the red "*Don't have an account? Sign Up*" button and follow the MyAccess external user registration process to create an account.

# Sign in using MyAccess Email Address Next Sign in with DOT/FAA PIV Sign in with Federal CAC/PIV OP Don't have an account? Sign up Unlock account? Help Manage MyAccess Account

# Step 2.2

You will be required to verify your identity by submitting either your Social Security Number or a copy of your government-issued ID and a photo using your mobile phone. For more help with this process, consult the MyAccess External User Registration Guide at https://myaccessreg.faa.gov/registrationhelp

| Please do not pro      | ceed if you are a credentialed federal emplo      | yee or contractor.                    |   |
|------------------------|---------------------------------------------------|---------------------------------------|---|
| s Marked With * Are Ma | andatory                                          |                                       |   |
|                        | First Name: *                                     | Middle Name:                          |   |
|                        | Last Name: *                                      | Suffic:<br>Select suffix              | * |
|                        | Email Address: *                                  |                                       |   |
|                        | Select an option below to verify your identity. * | e domestic and internationally        |   |
|                        | Last 4 digits of your SSN (Available to US C      | itizens and permanent residents only) |   |
|                        | Im not a robot                                    |                                       |   |
|                        |                                                   |                                       |   |

# Step 2.3

After successfully signing up for MyAccess you will be required to setup a multifactor authenticator option to complete the registration process. For more information on the options available and how to use them, please visit

https://myaccessreg.faa.gov/help/manageaccount/your-authenticators

|                          | SUSAN AVERAL                                                                                                    |
|--------------------------|----------------------------------------------------------------------------------------------------|
| In ord<br>some<br>saved  | er to validate your identity, we need to collect<br>information about you. This information will not b<br>or stored. |
| * Indic                  | ates a required field                                                                                                |
| Full N                   | ame *                                                                                                    |
| Johna                    | than Doe                                                                                                    |
| Reside                   | ential Address *                                                                                                    |
| 800                      | Independence Ave SW Washington, DC 20024 🗴                                                                           |
|                          | Add Apt/Suite/P.O Box                                                                                                |
|                          | Enter address manual                                                                                                 |
| Mobil                    | e phone *                                                                                                    |
|                          | +1 (202) 456-7890                                                                                                    |
| - 1                      |                                                                                                    |
| Date of                  | of Birth *                                                                                                    |
| Date o                   | of Birth *                                                                                                    |
| Date o                   | of Birth *<br>D/1926                                                                                                 |
| Date o<br>05/2<br>Last 4 | of Birth *<br>0/1926<br>Social Security Number *                                                                     |

# Step 3.1

Log in to MyAccess by entering the email address you registered with, then click "*Next*," enter your MyAccess password and click "*Verify*."

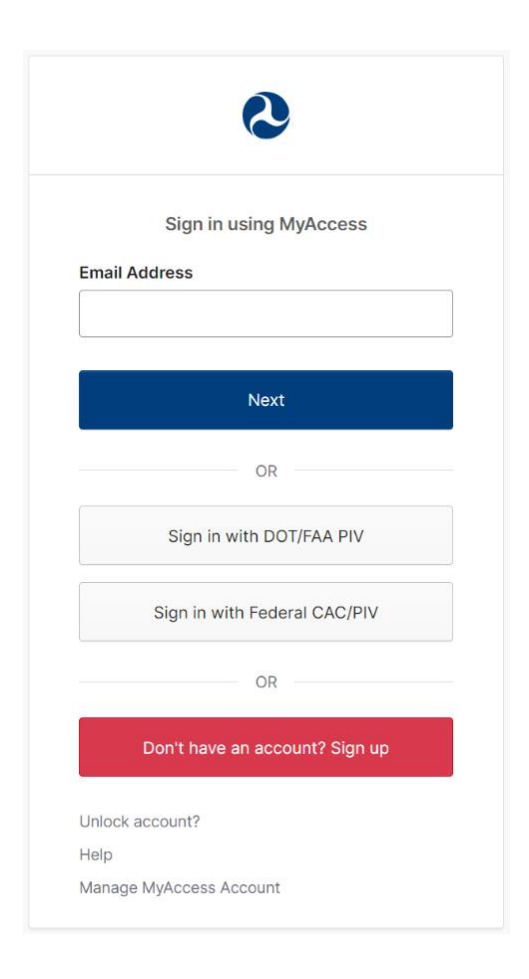

# Step 3.2

After entering your password, verify your login attempt using your enrolled 2nd authentication factor (e.g., Authenticator app, text message, etc.).

| Ver | ify it's you with a security | method |
|-----|------------------------------|--------|
|     | (g) john_doe@faa.gov         |        |
|     | Select from the following op | tions  |
| *   | Google Authenticator         | Select |
| S.  | Phone<br>+1 XXX-XXX- 8888    | Select |
|     |                              |        |

### Step 4

After logging in to AEP with MyAccess for the first time, you will be prompted to enter your existing *AEP username* and *password* to map your account with your MyAccess credentials.

|             | LOGIN                         | Login with your existing AEP<br>Username and Password to   |
|-------------|-------------------------------|------------------------------------------------------------|
| Username:   |                               |                                                            |
| alogin_name |                               |                                                            |
| Password:   |                               | complete the AEP MyAccess setup                            |
| 오 PW1234    |                               |                                                            |
|             | LOGIN                         |                                                            |
| New User    | Forgot Username /<br>Password | First time accessing AEP?<br>Click "New User" to register. |

#### Note:

Only active AEP accounts can be mapped. Accounts that are not active (either because they have been disabled due to inactivity, administrator action, or were never approved) cannot be mapped.

AEP users without active AEP accounts must request access again by clicking "*New User*" and completing the new user request form. Once approved, new user requests will immediately be provisioned with the appropriate level of access. Users requesting new AEP accounts will not have to complete the one-time username and password entry after authenticating with MyAccess.